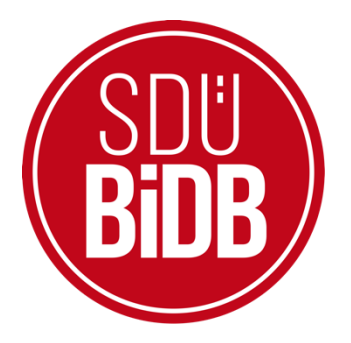

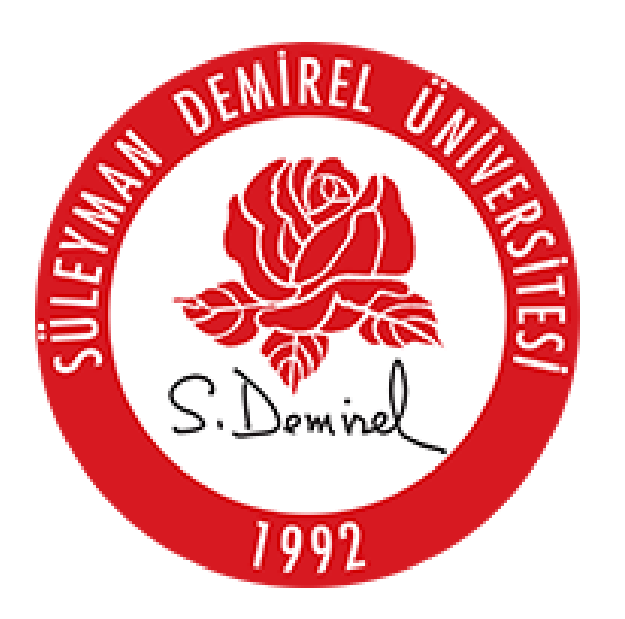

## BİLGİ İŞLEM DAİRE BAŞKANLIĞI KULLANICI KILAVUZLARI

## UBUNTU EDUROAM BAĞLANTI AYARLARI KILAVUZU

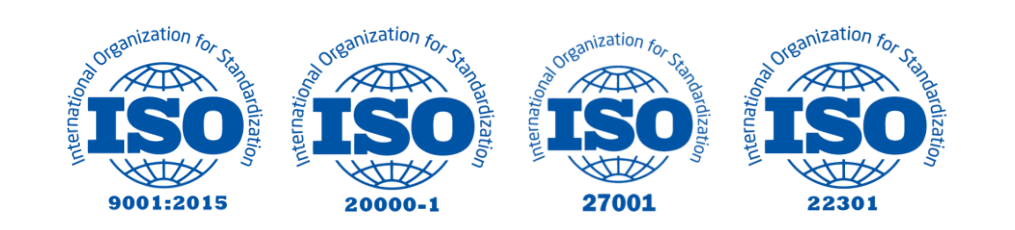

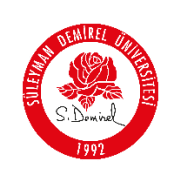

## UBUNTU EDUROAM BAĞLANTI AYARLARI KILAVUZU

Bu kullanım kılavuzu, "**Ubuntu Eduroam Bağlantı Ayarları**" kullanımı için adımları açıklamaktadır. Aşağıdaki adımları adım adım takip ederek bağlantı işlemlerini gerçekleştirebilirsiniz.

1. Kablosuz bağlantılar bölümünden "eduroam" ağına tıklayınız.

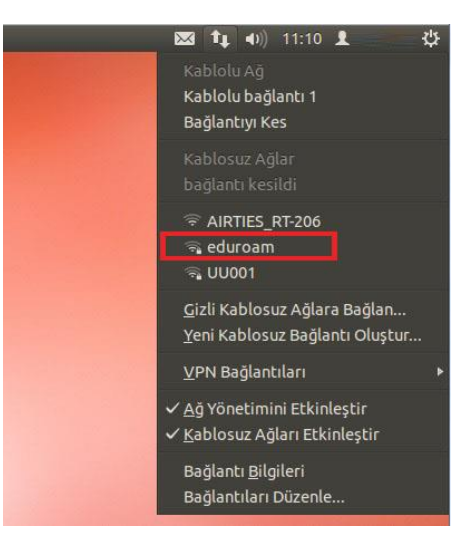

- 2. Eduroam ağına tıkladıktan sonra açılan ayar menüsüne gerekli bilgileri giriniz.
  - Kablosuz Güvenlik: WPA & WPA2 Enterprise
  - Yetkilendirme: Tünelli TLS (TTLS)
  - Anonim Kimlik: Boş Bırakınız
  - SM Sertifikası: Hiçbiri seçili olacak (İşlem yapmayın)
  - Dahili Yetkilendirme: PAP

## Kullanıcı adı;

- **Personel için:** Üniversite tarafından adınıza tahsis edilen @sdu.edu.tr uzantılı eposta adresi kullanılır. (adsoyad@sdu.edu.tr)
- Ön Lisans Öğrencileri için: küçük harflerle ol öğrenci numarası @ogr.sdu.edu.tr uzantılı eposta adresi yazılmalıdır. (ol1234567890@ogr.sdu.edu.tr)
- Lisans Öğrencileri için: küçük harfle l öğrenci numarası @ogr.sdu.edu.tr uzantılı eposta adresi yazılmalıdır. (11234567890@ogr.sdu.edu.tr)
- Yüksek Lisans Öğrencileri için: küçük harflerle yl öğrenci numarası @ogr.sdu.edu.tr uzantılı eposta adresi yazılmalıdır. (yl1234567890@ogr.sdu.edu.tr)
- **Doktora Öğrencileri için:** küçük harfle d öğrenci numarası @ogr.sdu.edu.tr uzantılı eposta adresi yazılmalıdır. (d1234567890@ogr.sdu.edu.tr)
- **Parola:** SDÜ e-posta hesabınıza ait parolanız. Bilgileri girdikten sonra "**Bağlan**" butonuna tıklayınız.

| DEMIREL DIA |                              |                                                                                                    |                                                                                                    | Doküman No             | KL-001    |
|-------------|------------------------------|----------------------------------------------------------------------------------------------------|----------------------------------------------------------------------------------------------------|------------------------|-----------|
| S. Domine   | SU                           | SULEYMAN DEMIREL UNIVERSITESI                                                                                 |                                                                                                    |                        | 31.8.2023 |
|             | Bilgi işlem Daire Başkanlığı |                                                                                                    |                                                                                                    | Revizyon Tarihi        | 31.8.2023 |
| 1992        |                              | Kullanici Kila                                                                                                | avuziari                                                                                                    | Revizyon No            | 000       |
|             |                              |                                                                                                    |                                                                                                    | Sayfa No               | 2/2       |
|             | ка<br>((t.                   | blosuz Ağ İçin Yetkiler<br>Kablosuz ağ için y<br>eduroam kablosuz ağ<br>Kablosuz güvenliği:<br>Yetkilendirme: | ndirme Gerekli<br><b>yetki gerekli</b><br>ına erişmek için parola veya şifreleme<br>WPA & WPA2 Enterprise <b>v</b><br>Tünelli TLS <b>v</b> | e anahtarları gerekli. |           |

| titte Enterprise                                                   |                                                                 |                                                                                                    |
|--------------------------------------------------------------------|-----------------------------------------------------------------|----------------------------------------------------------------------------------------------------|
| Tünelli TLS                                                        | •                                                               |                                                                                                    |
|                                                                    |                                                                 |                                                                                                    |
| (Hiçbiri)                                                          |                                                                 |                                                                                                    |
| PAP                                                                | •                                                               |                                                                                                    |
|                                                                    |                                                                 |                                                                                                    |
|                                                                    |                                                                 |                                                                                                    |
| <ul> <li>Bu parolayı her zaman</li> <li>Parolayı göster</li> </ul> | SOF                                                             |                                                                                                    |
|                                                                    | Tünelli TLS (Hiçbiri) PAP Bu parolayı her zaman Parolayı göster | Tünelli TLS       ▼       (Hiçbiri)       PAP       ▼       Bu parolayı her zaman sor       Parolayı göster |

3. "eduroam" ağına bağlantınız tamamlandı.

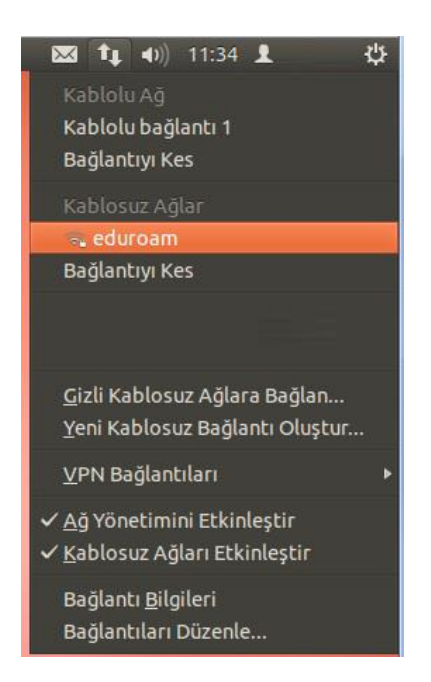